### **Constitutional Law Library**

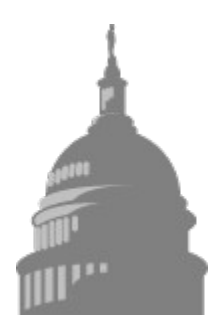

Copyright 1994 Eagle Software All Rights Reserved Requires Windows(tm) 3.1 or Better, 2 Meg Ram, DOS 3.2 or better

Program and Documentation Copyright 1993 Eagle Software All rights reserved. The documents contained within CLL are public domain. CLL is a trademark of Eagle Software. When these documents refer to CLL it is short for Constitutional Law Library.

Legal Disclaimer Overview Running CLL Program Support Setup Editor

## Disclaimer

#### **Disclaimer**

Users of Constitutional Law Library must accept this disclaimer of warranty:

"Constitutional Law Library is supplied as is. Eagle Software disclaims all warranties expressed or implied including without limitation, the warranties of merchantability, and of fitness for any purpose. Eagle Software assumes no liability for damages direct or consequential, which may result from the use of **Constitutional Law Library**."

#### Site License

The fee will license one copy for use on any one Computer at any one time. You must treat this software like a book. An example is that this software may be used by any number of people and may be freely moved from one computer location to another. So long as there is no possibility of it being used at one location while it's being used at another. Just as a book cannot be read by two different persons at the same time. Site License arrangements may be made by contacting Eagle Software.

When these documents refer to CLL it is short for Constitutional Law Library.

### Overview

#### **Overview**

# My God! how little do my country men know what precious blessings they are in possession of, and which no other people on earth enjoy.

#### **Thomas Jefferson**

In a real sense, most of the documents contained within this program can be considered suppressed simply because they were not, until now, readily available to citizens. Consequently, not one citizen in ten thousand has ever read his own States Bill of Rights. The irony is that the documents themselves state that their primary purpose is "THAT THE GREAT, GENERAL, AND ESSENTIAL PRINCIPLES

OF LIBERTY AND FREE GOVERNMENT MAY BE RECOGNIZED AND ESTABLISHED"

#### **KNOW YOUR RIGHTS**

# If a nation expects to be ignorant and free it expects what never was and never will be.

#### **Thomas Jefferson**

These documents are the supreme law of our land, and the bible of our American Heritage. Any Law passed by any body of government must conform to these documents. To defend your rights you must understand your rights.

Freedom is never more than one generation away from extinction.

#### **Ronald Reagan**

**Documents Included in The Constitutional Law Library.** 

#### "THE DECLARATION OF INDEPENDENCE - 1776"

"THE CONSTITUTION OF THE UNITED STATES OF AMERICA "

#### **"THE BILL OF RIGHTS"**

#### "ARTICLES OF CONFEDERATION - 1781"

#### "DECLARATION OF THE CAUSES AND NECESSITY OF TAKING UP ARMS - 1775"

"DECLARATION AND RESOLVES OF THE FIRST CONTINENTAL CONGRESS - 1774 "

#### "NORTHWEST ORDINANCE"

#### "THE BILL OF RIGHTS FOR ALL FIFTY STATES"

#### **PLUS**

US Congress Yellow Book

# **Running CLL**

#### **Running CLL**

# We assume you know how to use Windows(tm) to load and save a file. If not take the time to read your Windows(tm) users guide.

To start CLL, double click on the CLL icon in the CLL group.

Select a document by double clicking on its title inside the list boxes. The arrows on right of the list box move the list of documents up and down to show more selections. After you have selected a document the viewer will appear. Use the arrows on the right of the text box to scroll the text. You may load the document into the editor with the editor button at the top of the viewer screen. Close the viewer with the close button at the top left of the viewer screen. The Yellow book can be viewed by selecting YELLOW BOOK from the menu bar at the top of the screen. To Exit CLL select EXIT from the menu bar.

#### Using CLL with other Word Processors

You can use your Word Processor with CLL To do this, double click the editor setup icon on the CLL Group and type in the complete path to your editor. If your editor is already included in your path statement, you can type the program name that starts your editor. (Example)--Type WINWORD, for Word for Windows(tm), WS for Wordstar(tm).

## Support

#### **Product Support**

Thank you for purchasing this product. We at **Eagle Software** strive to make our programs as easy to use as possible. If you have any questions feel free to call us, but first have the following information.

The version of CLL you are installing. The version of DOS and WINDOWS(tm) you are using. (To find out the version of DOS you are using, type VER at the DOS prompt. To verify which version of Windows(tm), select about in the Program Manger.) Type of computer you are using. Amount of memory installed on your system. Amount of free hard disk space. Any error messages displayed during the install.

This information will help Eagle Software's Product Support Staff give you the answers you need. Try to be at your computer with the above information and Call **1-919-946-2595**.

## Setup

#### **Running Setup**

- 1. Boot your computer.
- 2. Insert the CLL disk in drive A: or B:.
- 3. Start Windows(tm). (CLL Must be installed from Windows(tm).)
- 4. **Start the Program Manger.** (If Program Manger is not on the screen when Windows(tm) boots, double click on it's Icon at the bottom of the screen.)
- 5. Select RUN from the File Menu.
- 6. Type the letter of the drive you are using, followed by a colon (:) and the word "\SETUP".

Example A:\SETUP

7. Press Enter.

8. Follow the instructions on the screen.

### Editor

#### **EDITOR**

Eagle Software's Editor works the same as Notepad and Write in your Windows(tm) package. The major difference is the number of forms you can edit in a session. One in Notepad, as many as you have memory for in Eagle Edit. This editor is easy to use and no help is needed. Save your work before you exit, with an .LGF extension. We assume you know how to use Windows(tm) to load and save a file. If not take the time to read your Windows(tm) users guide.

#### **Entering Text**

When you begin to enter text, an insertion point (flashing vertical bar) marks the place where the text you type will begin.

To enter text in a new document:

Start typing.

Press ENTER or the SPACEBAR to move the insertion point to a different place on the page. Pressing ENTER moves the insertion point to the next line. Pressing the SPACEBAR moves the insertion point across the line to the right.

To enter text in an existing document:

Click where you want text to appear, start typing.

Or use the DIRECTION keys to move the insertion point where you want text to appear.

Moving Within Text After you enter text, you can easily move the insertion point wherever you want within the text.

| To move to                | Press these keys,  |
|---------------------------|--------------------|
| The next line             | DOWN ARROW         |
| The previous line         | UP ARROW           |
| The end of the line       | END                |
| The beginning of the line | HOME               |
| The next window           | PAGE DOWN          |
| The previous window       | PAGE UP            |
| The next word             | CTRL + RIGHT ARROW |
| The previous word         | CTRL + LEFT ARROW  |
| The end of the document   | CTRL + END         |

The beginning of the document

CTRL + HOME

Correcting Typing Mistakes

If you make a mistake while entering text, you can correct it by using one of the methods in the following table. If you need to change more than a few characters, you can select the text and edit it as explained later in this section.

| To do this                                                                 | Do this              |
|----------------------------------------------------------------------------|----------------------|
| Erase the character (or selected text) to the left of the insertion point. | Press BACKSPACE.     |
| Erase the character (or selected text) under the insertion point.          | Press DELETE.        |
| Insert characters at the insertion point.                                  | Type the characters. |

Selecting Text

You can make changes to blocks of text by selecting the text you want to change, then choosing one of the commands from the Editors Edit menu. Point to the first character you want to select.

Drag the insertion point to the last character you want to select.

Release the mouse button.

If you want to cancel the selection, click again anywhere in the document

Use the DIRECTION keys to move the insertion point to the first character you want to select.

Hold down SHIFT and use the DIRECTION keys to move the insertion point to the last character you want to select.

Release the keys.

If you want to cancel the selection, press a DIRECTION key.

HINT With some applications, you can select all the text in your file. Choose Select all from the Edit Menu.

| To do this                                                                                               | Press these keys   |
|----------------------------------------------------------------------------------------------------|--------------------|
| Extend the selection to the next line.<br>If the next line is already selected,<br>cancel the selection. | SHIFT + DOWN ARROW |
| Extend the selection to the previous line. If the previous line is already                               | SHIFT + UP ARROW   |

selected, cancel the selection.

| Extend the selection to the end of the line.       | SHIFT + END  |
|----------------------------------------------------|--------------|
| Extend the selection to the beginning of the line. | SHIFT + HOME |

Thanks once more, it is our hope that you will be happy with your new package. If we can be of any help, call us on the product support line.